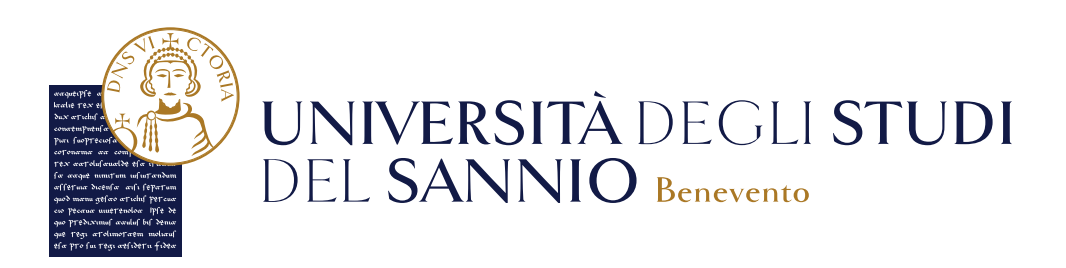

# Guida alla sospensione della carriera

Guida alla SOSPENSIONE DELLA CARRIERA

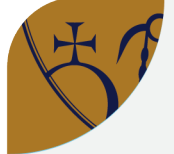

Per effettuare la sospensione della carriera collegati, con le credenziali istituzionali o con SPID, su ESSE3, il portale dei servizi online d'Ateneo, al seguente indirizzo: https://unisannio.esse3.cineca.it/Home.do.

- Scegli la voce "Carriera" del menu in alto a destra, poi "Domanda di sospensione carriera".
- Nella pagina seguente potrai visualizzare il dettaglio della tua ultima iscrizione e l'elenco delle domande di sospensione inserite. Clicca su "Inserisci Domanda di Sospensione" per iniziare il processo.
- Indica la motivazione che ti ha portato a presentare tale domanda e compila tutti i dettagli.
- Successivamente potrai, nel caso fosse necessario, cliccare sul tasto "Aggiungi esame" per inserire tramite autodichiarazione gli esami che non sono ancora stati registrati in Carriera. Ricorda: Dovrai effettuare tante autodichiarazioni quanti sono gli esami sostenuti ma non presenti in Carriera.
- Carica tutti gli allegati che attestino la motivazione della richiesta di sospensione.
   Per "Stato di gravidanza" ed "infermità prolungata" è obbligatorio allegare il certificato medico, per le altre motivazioni basta un'autocertificazione.
- Rivedi tutte le informazioni inserite, se corrette confermale per presentare la domanda che risulterà nello stato "Presentata".
- Tornando alla pagina iniziale potrai monitorare lo Stato della tua domanda e tramite i tasti presenti nel campo "Azioni" potrai visualizzarla o eliminarla. Ricorda: potrai eliminare la tua domanda solo se il suo Stato è in "Presentata" altrimenti dovrai obbligatoriamente contattare la Segreteria Studenti.

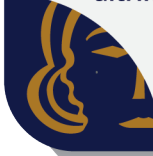

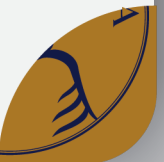

# Sommario

| 1 Come effettuare la sospensione della carriera1 |
|--------------------------------------------------|
| 1.1 Login                                        |
| 1.2 Sospensione della carriera2                  |

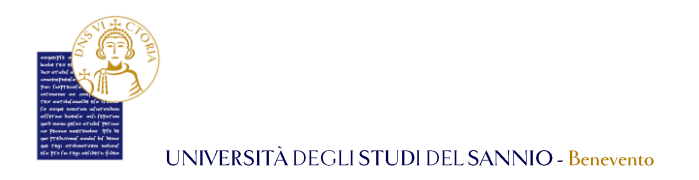

## 1 Come effettuare la sospensione della carriera

Per effettuare la sospensione della carriera universitaria collegati su **ESSE3**, il portale dei servizi online d'Ateneo, al seguente indirizzo: <u>https://unisannio.esse3.cineca.it/Home.do</u>

## 1.1 Login

Per accedere clicca su "Login" del menu di sinistra:

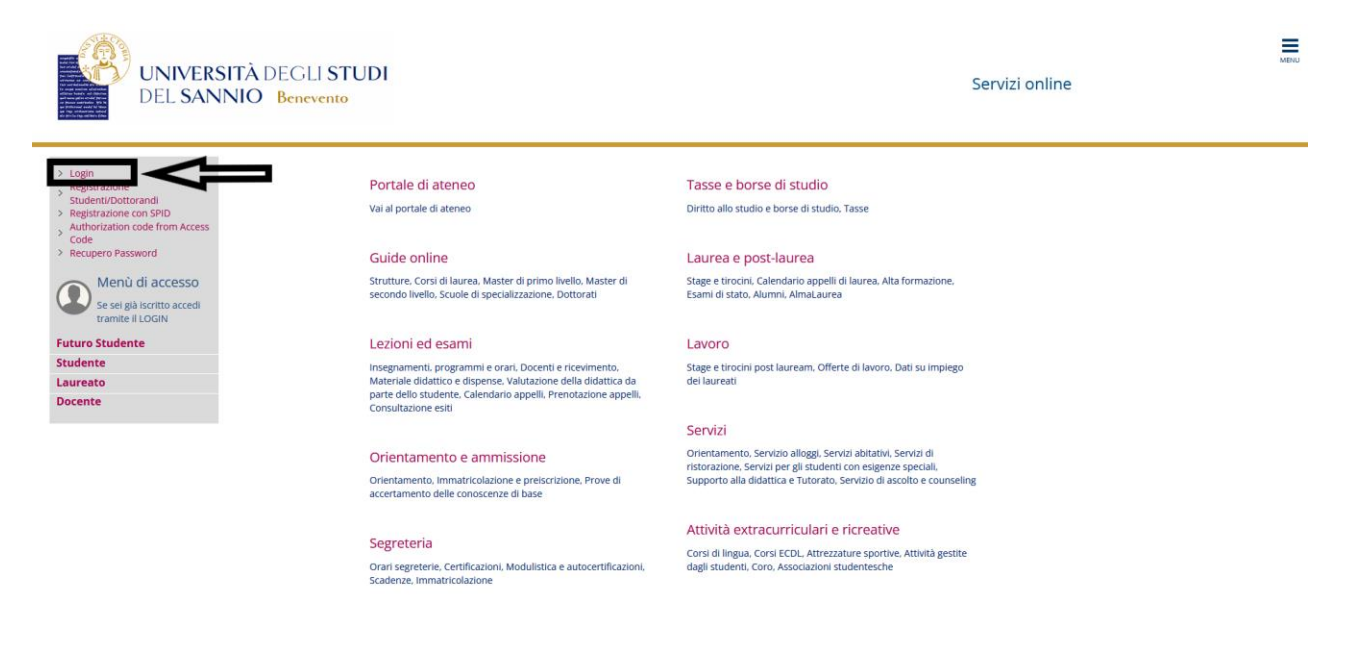

Nella pagina successiva, per completare l'operazione di login, hai due opzioni:

- 1. inserire le credenziali rilasciate al momento della registrazione al portale e cliccare sul pulsante **"ACCEDI"**;
- 2. utilizzare le tue credenziali **SPID** e cliccare sul pulsante **"Entra con SPID"**, seguendo la procedura guidata.

| UNIVERSITÀ DEGLI STUDI DEL SANNIO - Benevento                                                                                                    |
|----------------------------------------------------------------------------------------------------|
| UNIVERSITÀ DEGLI STUDI<br>DEL SANNIO Benevento                                                                                                    |
| Inserire nome utente e password                                                                                                    |
| Un servizio ha richiesto l'autenticazione. Si prega di inserire le proprie credenziali nella maschera di login sotostance.<br>Per gli utenti in posseso delle credenzial SPID è possibile uditzare anche tale modalità di autenticazione, cliccando sull'apposito bottone. Resta comunque valida anche la modalità con 'Nome utente' e 'Password'. |

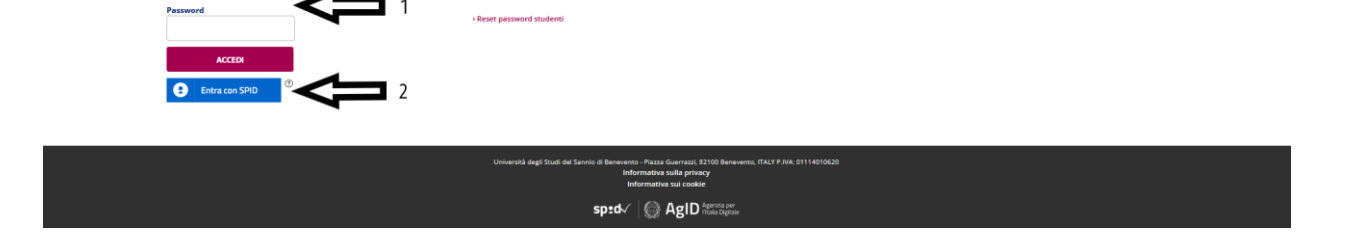

## 1.2 Sospensione della carriera

Entrambe le opzioni di login ti consentono di accedere nella stessa pagina di benvenuto dove sono riepilogate le tue informazioni anagrafiche:

| UNIVERSITÀ DEGL<br>DEL SANNIO Benev | I STUDI<br>ento         |                       |                 | Servizi online | MENG                                                       |
|-------------------------------------|-------------------------|-----------------------|-----------------|----------------|------------------------------------------------------------|
| Benvenuto NOME COGNO                | ME                      |                       |                 |                | (Utimo accesso / 16/11/2021 alle 10:27 da /P 10:233.100.2) |
| Dati personali                      |                         | Visualizza dettagli 🕨 | Status studente |                | Visualizza dettagli 👂                                      |
| Pannello di controllo               |                         | Nascondi dettagli 👻   | Avvisi          |                | Nascondi dettagli 🤟                                        |
| Processo                            | Stato                   | Da fare               | Mittente        | Titolo         | Data                                                       |
| Tasse                               | situazione regolare     | visualizza            |                 | nessun avviso  |                                                            |
| Piano carriera                      | modificabile            | vai al piano          |                 |                | 💷 altri                                                    |
| Appelli disponibili                 | 😑 0 appelli disponibili |                       |                 |                |                                                            |
| Iscrizioni appelli                  | 0 prenotazioni          |                       |                 |                |                                                            |

Per procedere alla sospensione, clicca sul tasto "**Menu**", in alto a destra, e poi scegli la voce "**Carriera**":

| UNIVERSITÀ D<br>DEL SANNIO                                                                                | EGLI <b>STUDI</b><br>Benevento                      |                       |                 | VINIVERSITÀ DEGLI STUDI<br>DEL SANNIO Benevento Venuto NOME COGNOME |                 | ita eng<br>NOME COGNOME                              | 2 |
|----------------------------------------------------------------------------------------------------|-----------------------------------------------------|-----------------------|-----------------|---------------------------------------------------------------------|-----------------|------------------------------------------------------|---|
| Benvenuto NOME COO                                                                                        | GNOME                                               |                       |                 |                                                                     | junor           | Area Riservata<br>Logout<br>Cembia Password<br>Horne |   |
| Dati personali                                                                                            |                                                     | Visualizza dettagli 🕨 | Status studente |                                                                     | _               | Segreteria                                           |   |
| Pannello di controllo                                                                                     | Pannello di controllo Nascond dettagli * Avaici     |                       |                 |                                                                     | Piano di Studio | ``                                                   |   |
|                                                                                                    |                                                     |                       | 744131          |                                                                     | >               | Carriera                                             | > |
| Processo                                                                                                  | Stato                                               | Da fare               | Mittente        | Titolo                                                              | Data            | Esami                                                | > |
| Tasse                                                                                                    | situazione regolare                                 | visualizza            |                 | nessun avviso                                                       |                 | Tirocivi e stage                                     | > |
| Piano carriera                                                                                            | modificabile                                        | val al plano          |                 |                                                                     |                 | Mobilità internazionale                              |   |
| Appelli disponibili                                                                                       | 0 appelli disponibili                               |                       |                 |                                                                     |                 |                                                      |   |
| Iscrizioni appelli                                                                                        | 0 prenotazioni                                      |                       | ]               |                                                                     |                 | Mobilità internazionale                              |   |
|                                                                                                    |                                                     |                       |                 |                                                                     |                 | Questionari                                          | > |
|                                                                                                    |                                                     |                       |                 |                                                                     |                 | Bezioni Studentesche                                 | > |
|                                                                                                    |                                                     |                       |                 |                                                                     |                 |                                                      | 2 |
| Università degli Stud<br>Area <b>Servizi</b><br>SETTORE <b>Servizi IT</b><br>Unità Organizzativa <b>F</b> | i del Sannio<br>Applicativi Informatici e Analisi : | Statistiche           |                 |                                                                     |                 |                                                      |   |

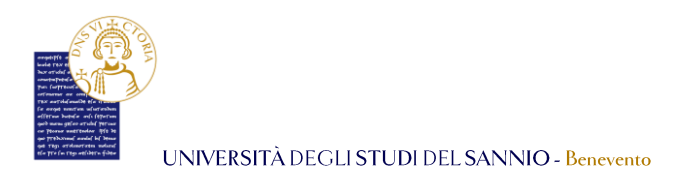

#### Seleziona poi la voce menu "Domanda di sospensione carriera":

| UNIVERSITÀ DEGL<br>DEL SANNIO Benev | I STUDI<br>vento        |                       |                 | Servizi online |          |                                                         |
|-------------------------------------|-------------------------|-----------------------|-----------------|----------------|----------|---------------------------------------------------------|
| Benvenuto NOME COGNOI               | ME                      |                       |                 |                | (L/birne | Area Riservata<br>Logout<br>Cambia Password<br>Carriera |
| Dati personali                      |                         | Visualizza dettagli 🕨 | Status studente |                |          | Ubretto                                                 |
| Pannello di controllo               |                         | Nascondi dettagli 🤟   | Awisi           |                |          | Analisi Carriera<br>Scelta percorso                     |
| Processo                            | Stato                   | Da fare               | Mittente        | Titolo         | Data     | Passaggio di Corso                                      |
| Tasse                               | situazione regolare     | visualizza            |                 | nessun avviso  |          | Scelta orientamento                                     |
| Piano carriera                      | modificabile            | vai al piano          |                 |                |          | Domanda di trasferimento in Uscita                      |
| Appelli disponibili                 | 🔴 0 appelli disponibili |                       |                 |                |          |                                                         |
| Iscrizioni appelli                  | 0 prenotazioni          |                       |                 |                |          | Domanda di Rinuncia agli Studi                          |
|                                     |                         |                       |                 |                | >        | Domanda di sospensione carriera                         |
|                                     |                         |                       |                 |                |          | Allegati carriera                                       |

Nella pagina successiva potrai visualizzare il dettaglio della tua ultima iscrizione e l'elenco delle *domande di sospensione* inserite:

| UNIVERSITÀ DEGLI STUDI<br>DEL SANNIO Benevento                       | Servizi online                                             |
|----------------------------------------------------------------------|------------------------------------------------------------|
| Elenco Domande di Sospensione                                        |                                                            |
| In questa pagina sono elencate le Domande di Sospensione inserite    |                                                            |
|                                                                      | Nascondi dettagii 👻                                        |
| – Dettaglio Ultima Iscrizione –                                      |                                                            |
| Anno Accademico                                                      | 2021                                                       |
| Data Iscrizione                                                      | 23/09/2021                                                 |
| Facoltà                                                              | DIPARTIMENTO DI DIRITTO, ECONOMIA, MANAGEMENT E MET, QUANT |
| Corso di studio                                                      | ECONOMIA AZIENDALE                                         |
| Ordinamento di Corso di Studio                                       | ECONOMIA AZIENDALE                                         |
| Percorso di studio                                                   | AZIENDALE                                                  |
| Orientamento                                                         |                                                            |
| Anno corso                                                           | 1                                                          |
| Tipo iscrizione                                                      | in corso                                                   |
| Anni Fuori Corso/Ripetente                                           | 0                                                          |
| Condizionata                                                         | No                                                         |
| Attesa di laurea                                                     | No                                                         |
| Sede                                                                 | BENEVENTO                                                  |
| Anno Regolamento                                                     | 2021/2022                                                  |
| Part-time                                                            | No                                                         |
| Fascia merito                                                        |                                                            |
| Fascia Reddito                                                       | 14° Fascia ISEE                                            |
| Tipo esonero                                                         | HANDICAP MAGGIORE UGUALE 66                                |
| Reteizzazione                                                        | 3 rate                                                     |
| Stato                                                                | Attivo                                                     |
| Domande di Sospensione Carriera<br>O Nessuna Domanda di Sospensione. |                                                            |
| Inserisci Domanda di Sospensione                                     |                                                            |

Per proseguire clicca su "Inserisci Domanda di Sospensione".

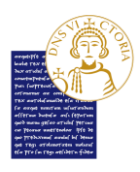

La pagina seguente ti mostrerà tutti i passi che dovrai compilare per portare a termine la *domanda di sospensione*:

| UNIVERSITÀ DEGLI STUDI<br>DEL SANNIO Benevento                                                       |                                                        |      | Servizi online | adout                                                                      |
|----------------------------------------------------------------------------------------------------|--------------------------------------------------------|------|----------------|----------------------------------------------------------------------------|
| Domande di Sospensione Carriera                                                                      |                                                        |      |                |                                                                            |
| Attraverso le pagine seguenti potrai procedere con la gestione delle domande di Sospensione Carriera |                                                        |      |                |                                                                            |
| Attività                                                                                             | Sezione                                                | Info | Stato          | Legenda:                                                                   |
| A - Presentazione Domanda di Sospensione Carriera                                                    |                                                        | 0    | X              | 1 Informazioni                                                             |
|                                                                                                    | Motivazione                                            | 0    | X              | Sezione in lavorazione o aperta                                            |
|                                                                                                    | Dettagli domanda di Sospensione Carriera.              | 0    | 6              | Sezione bloccata, si attiverà al completamento<br>delle sezioni precedenti |
|                                                                                                    | Riepilogo scelta didattica                             | 0    | 6              | Sezione correttamente completata                                           |
| B - Gestione Dichiarazioni Esami                                                                     |                                                        | 0    | 6              |                                                                            |
|                                                                                                    | Pagina che permette di autodichiarare gli esami        | 0    | 6              |                                                                            |
| C - In questa pagina è possibile effettuare l'upload di documenti                                    |                                                        | 0    | 6              |                                                                            |
|                                                                                                    | Riepilogo allegati                                     | 0    | 6              |                                                                            |
| D - Conferma Domanda di sospensione carriera                                                         |                                                        | 0    | 6              |                                                                            |
|                                                                                                    | Conferma presentazione domanda di sospensione carriera | 0    | 6              |                                                                            |
| Domande di Sospensione Carriera                                                                      |                                                        |      |                |                                                                            |

Per iniziare il processo, clicca su **"Domande di Sospensione Carriera"**. Il primo passo sarà quello di indicare la motivazione per *la sospensione della carriera*:

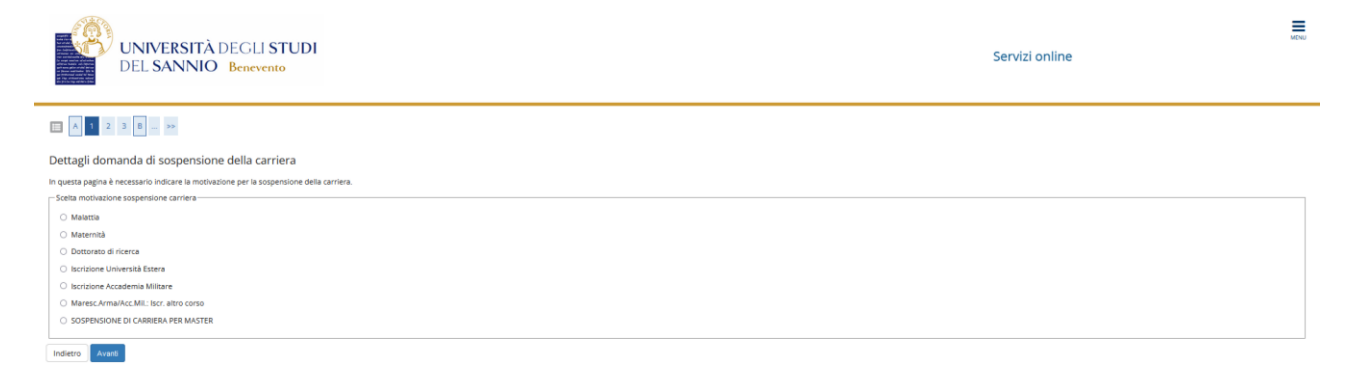

Una volta fatto, clicca su "Avanti" per proseguire.

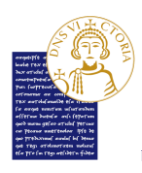

Nella pagina successiva dovrai inserire tutti i dettagli della domanda di sospensione della carriera:

| Dettagli domanda di sospensione carriera                                               |  |
|----------------------------------------------------------------------------------------|--|
| In operate pagina si intricciono i dettagili della domenda di sospensione carriera     |  |
| - Vomana al sospensione                                                                |  |
| Anno di Presentazione 201<br>Medivacione Introductione Introductione Accademia Miltare |  |
|                                                                                        |  |
| Unage constants a superiori Cali Brai                                                  |  |
| (g)/M///yy)                                                                            |  |
| Anne Inizie sospensione* Seizonare fanno nizio sospensione v                           |  |
| Data fine suspensione*                                                                 |  |
| tag/haldyygg                                                                           |  |
| Anno fine sospensione* Electronaria fano fine sospensione v                            |  |
| MOTIVAZIONI*                                                                           |  |
|                                                                                        |  |
|                                                                                        |  |
|                                                                                        |  |

Dopo aver compilato tutti i campi, clicca su **"Avanti"** per proseguire.

Nella pagina seguente, vedrai un riepilogo della tua domanda di sospensione. Controlla i dati e, se corretti, clicca su **"Avanti"** per procedere.

| Image: Second and the second and the second and th                                         | MENU |
|----------------------------------------------------------------------------------------------------|------|
| Conferma Domanda di Sospensione Carriera<br>Cottosia i dati insetti e penii il puiante "Avanti".<br><b>- Domanda di Sospensione</b> Anos di Presenzatione  Anos di Presenzatione  Destinuito sogensione  Destinuito sogensione  Destinuito sog |      |
| Controlla I dati Insertie premi il pubanter Avanto".  Domandia di Sospensione  Anos di Presenzatione  Anos di Presenzatione  Destinois nogensione  Destinois nogensione  Destino          |      |
| Domanda di Sospensione 2021<br>Anno di Presensatione 2021<br>Metrivazione Accadenia Millare<br>Des Indeis sogensione 2002<br>Des Indeis sogensione 2002                                                                                                    |      |
| Anne di Presenzalone     201       Medivazione     Cottono Academia Millare       Data india soggenamienta     0092022                                                                                                    |      |
| Modwalone Isofisione Academia Militare Data Inido soperisone 0109022 002 002 002 002 002 002 002 002 00                                                                                                    |      |
| Data india sogensione 0109/022                                                                                                    |      |
| Anno 1010 - 2001                                                                                                    |      |
| Anno inizio sospensione 2021                                                                                                    |      |
| Data fine sospensione 31/08/2025                                                                                                    |      |
| Anno fine sospensione 2024                                                                                                    |      |
| Nota accademia militare                                                                                                    |      |
| Stato In Bozza                                                                                                    |      |

Nella pagina successiva potrai, nel caso fosse necessario, clicca sul tasto **"Aggiungi esame"** per inserire tramite autodichiarazione gli esami che non sono ancora stati registrati in Carriera alla data in cui stai effettuando la *domanda di sospensione*, altrimenti potrai proseguire con il processo cliccando sul tasto **"Prosegui"**.

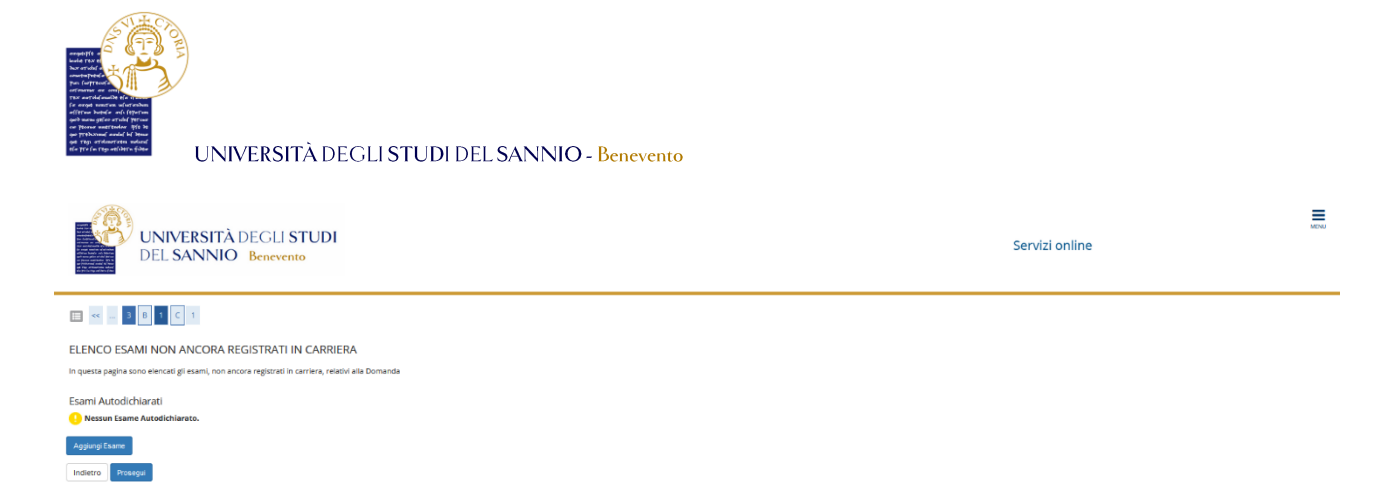

Per autodichiarare uno o più esami sostenuti, ma non ancora registrati in Carriera clicca su **"Aggiungi esame"** e compila i campi:

| UNIVERSITÀ D<br>DEL SANNIO                           | EGLI STUDI S<br>Benevento                                                                                                    | ervizi online |  |
|------------------------------------------------------|----------------------------------------------------------------------------------------------------|---------------|--|
| « 3 8 1 C 1                                          |                                                                                                    |               |  |
| ami Dichiarati                                       |                                                                                                    |               |  |
| iesta pagina vengono richiesti i dati relativi all'e | same che si vuole dichiarare.                                                                                                    |               |  |
| chiarazione esame                                    |                                                                                                    |               |  |
| Codice*                                              |                                                                                                    |               |  |
|                                                      | (codice esame)                                                                                                    |               |  |
|                                                      | (descrizione esame, minimo 3 caratteri)                                                                                                    |               |  |
| Esame (text area)*                                   |                                                                                                    |               |  |
|                                                      |                                                                                                    | h.            |  |
| Anno Acc. Superamento*                               |                                                                                                    |               |  |
|                                                      | (es: 2010)                                                                                                    |               |  |
| Data Superamento*                                    |                                                                                                    | -             |  |
|                                                      | (gg/mm/eaas)                                                                                                    |               |  |
| Voto                                                 |                                                                                                    |               |  |
|                                                      | (valore compreso tra 18 e 30, es. 28)                                                                                                    |               |  |
| Lode                                                 |                                                                                                    |               |  |
| Giudizio                                             |                                                                                                    | ~             |  |
|                                                      | pecificare il Giudizio in alternativa al voto)                                                                                                    |               |  |
| CreditiO/alorat                                      |                                                                                                    |               |  |
| Creation valore-                                     |                                                                                                    |               |  |
| ettore scientifico Disciplinare                      | (Inservire una parte del codice del Settore Scientifico Diocipilcare per fitzare e popolare la faza del SSD)                                                                                                    |               |  |
| Filtro sul codice del SSD                            |                                                                                                    |               |  |
|                                                      | (Inserire una parte della descrizione del Settore Scientifico Disciplinare per filtrare e popolare la lista del SSD)                                                                                                    |               |  |
| Filtro sulla descrizione del SSD                     |                                                                                                    |               |  |
| Bar populare in litta Sattore Scientifico Dirci      | None conservation in a servation and continue data describing a data describing a d                                                                                                    |               |  |
| e rei popolare la insta Settore Scientilico Disci    | The section and the section of the section of the s |               |  |
| Contrary Colorables Dissiplinants (CCD)+             |                                                                                                    |               |  |

Clicca su **"Conferma"** per aggiungere l'esame.

N.B. Dovrai effettuare tante autodichiarazioni quanti sono gli esami sostenuti ma non presenti in Carriera.

Nella pagina seguente dovrai caricare tutti i documenti legati alla domanda di sospensione.

N.B. È possibile allegare una dichiarazione sostitutiva attestante la motivazione della richiesta, fatta eccezione dei casi di "Infermità prolungata" e "Stato di gravidanza" per i quali è obbligatorio allegare la copia di un certificato medico.

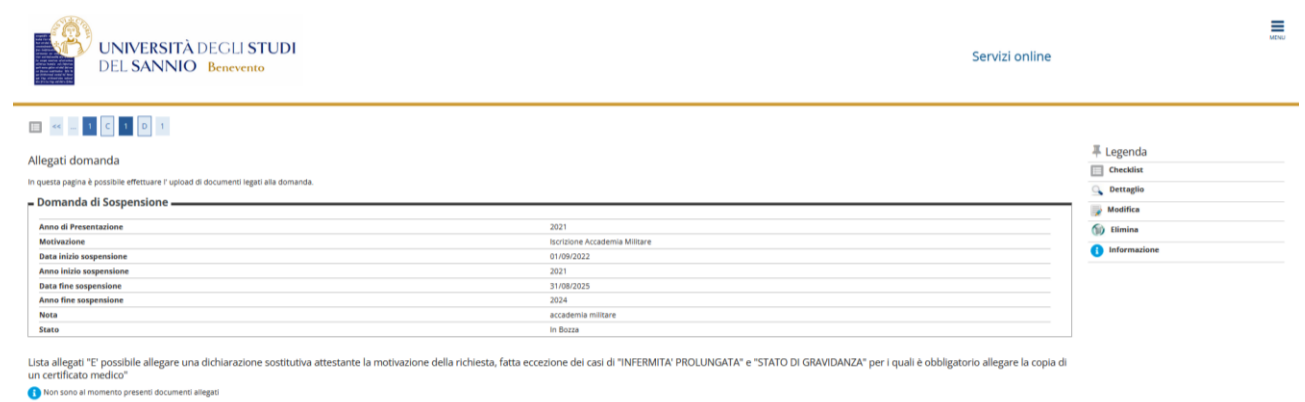

Inserisci Allegato

### Per aggiungere un allegato clicca su "Inserisci Allegato". La pagina che seguirà è:

| UNIVERSITÀ E<br>DEL SANNIO                                                                                                    | EGLI <b>STUDI</b><br>Benevento      |                                                                                                    | Servizi online | Liche J                                         |
|----------------------------------------------------------------------------------------------------|-------------------------------------|----------------------------------------------------------------------------------------------------|----------------|-------------------------------------------------|
| Allegato domanda<br>Indicare i dati del documento allegato.                                                                                                |                                     |                                                                                                    |                | ∓ Legenda<br>★ Dato obbligatorio<br>☐ Checklist |
| Anno di Presentazione<br>Metrazione<br>Data inizio sogensione<br>Anno inizio sogensione<br>Data fire sospensione<br>Anno fire sospensione<br>Nota<br>Stato |                                     | 2021<br>Bostorok Accedemia Militare<br>01/09/2022<br>2021<br>31/09/2025<br>2025<br>accedemia militare<br>in Bozza |                |                                                 |
| Detaglio documento<br>Tituloo*<br>MOTIVAZIONE*<br>Allegato:*                                                                                               | (Bingla) Newsurf file seterizonals. |                                                                                                    | A              |                                                 |
| Indietro Avanti                                                                                                    |                                     |                                                                                                    |                |                                                 |

Compila tutti i campi obbligatori e carica l'allegato. Clicca, poi, su **"Avanti"** per proseguire. Tornerai alla pagina precedente dove adesso sarà visibile l'allegato che hai appena inserito:

|                                                                                                    | NVERSITÀ DECLI STUDI<br>L SANNIO Benevento                                                    |                                                                                                    |                                                   | Servizi onlin                                                | e                                                                   | M |
|----------------------------------------------------------------------------------------------------|-----------------------------------------------------------------------------------------------|----------------------------------------------------------------------------------------------------|---------------------------------------------------|--------------------------------------------------------------|---------------------------------------------------------------------|---|
| Allegati domanda<br>In questa pagina è possibi<br>– Domanda di Sos                                                                                     | 1 0 1                                                                                         |                                                                                                    |                                                   |                                                              | Legenda  Oreckist  Oreckist  Oreckist  Oreckist  Oreckist  Oreckist |   |
| Anno di Presentazion<br>Motivazione<br>Data inizio sospensio<br>Anno inizio sospensio<br>Data fine sospension<br>Anno fine sospension<br>Nota<br>Stato | e<br>ne<br>ne<br>e                                                                            | 2021<br>Boritisme Accedemia M<br>0 / 169/2022<br>2021<br>3 / 1/01/2025<br>2024<br>accedemia militare<br>in Bozza | litare                                            |                                                              | Elimina     Informacione                                            |   |
| Lista allegati "E' poss<br>un certificato medio<br>Titoto<br>iscrizione                                                                                | sibile allegare una dichiarazione sostitutiva attestante<br>o" Descrizione accademia militare | a motivazione della richiesta, fatta eccezione dei casi di "IN<br>Nome file<br>PDF DI RROYA por                  | FERMITA' PROLUNGATA" e "STATO DI GRAV<br>Validato | /IDANZA* per i quali è obbligatorio allegare la co<br>Azioni | pia di                                                              |   |
| Indietro Avanti                                                                                                    |                                                                                               |                                                                                                    |                                                   |                                                              |                                                                     |   |
| Università<br>Area <b>Servi</b> a<br>SETTORE <b>Se</b><br>Unità Orga                                                                                   | degli Studi del Sannio<br>zi<br>ervizi IT<br>nizzativa <b>Applicativi Inform</b>              | atici e Analisi Statistiche                                                                                      |                                                   |                                                              |                                                                     |   |

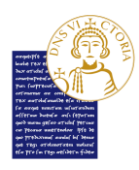

Puoi visualizzare, modificare o eliminare l'allegato mediante i tasti presenti nel campo "Azioni".

Clicca "Avanti" per proseguire.

Nella pagina successiva, visualizzerai il dettaglio della domanda di sospensione, gli eventuali esami autodichiarati e la lista degli allegati caricati. Se i dati inseriti sono corretti, puoi concludere il processo e presentare la domanda cliccando su **"Avanti"**:

| UNIVERSITÀ DEGLI S<br>DEL SANNIO Beneven                           | TUDI<br>to                                                                 |                            | Servizi online | MENU |
|--------------------------------------------------------------------|----------------------------------------------------------------------------|----------------------------|----------------|------|
| III - 1 D 1                                                        |                                                                            |                            |                |      |
| Presentazione della domanda di sospensior                          | ne carriera                                                                |                            |                |      |
| La pagina visualizza il dettaglio della domanda di sospensione car | rriera inserita. Per presentaria e concludere il processo premere "Avanti" |                            |                |      |
| – Domanda di Sospensione –                                         | · · · · · · · · · · · · · · · · · · ·                                      |                            |                |      |
| - Domanda di Sospensione                                           |                                                                            |                            |                |      |
| Anno di Presentazione                                              | 20                                                                         | 21                         |                |      |
| Motivazione                                                        | lsc                                                                        | rizione Accademia Militare |                |      |
| Data inizio sospensione                                            | 01                                                                         | /09/2022                   |                |      |
| Anno inizio sospensione                                            | 20                                                                         | 21                         |                |      |
| Data fine sospensione                                              | 31                                                                         | /08/2025                   |                |      |
| Anno fine sospensione                                              | 20                                                                         | 24                         |                |      |
| Nota                                                               | 26                                                                         | cademia milkare            |                |      |
| Stato                                                              | In                                                                         | Bozza                      |                |      |
| Esami Dichiarati<br>Nessun Esame Dichiarato.<br>Lista allegati     |                                                                            |                            |                |      |
| Titolo                                                             | Descrizione                                                                | Nome file                  | Azioni         |      |
| iscrizione                                                         | accademia militare                                                         | PDF DI PROVA.pdf           | 9              |      |
| Indietro Avanti                                                    |                                                                            |                            |                |      |

Potrai cosi visualizzare il riepilogo della *domanda di sospensione* appena inviata. Lo stato della domanda è infatti in *"Presentata"*, che indica il fatto che il processo è stato concluso correttamente e che la stessa è in attesa di essere lavorata dalla Segreteria Studenti.

In questo riepilogo potrai anche vedere gli esami autodichiarati e gli esami in carriera:

| Ŷ                              | UNIVERSITÀ DEGLI STUDI<br>DEL SANNIO Benevento         |                               | Servizi online |            |           |           |         |            |          | MDN   |      |
|--------------------------------|--------------------------------------------------------|-------------------------------|----------------|------------|-----------|-----------|---------|------------|----------|-------|------|
| Domande d                      | sospensione carriera presentate                        |                               |                |            |           |           |         |            |          |       |      |
| La pagina visualiz             | a le domande di sospensione carriera dell'utente.      |                               |                |            |           |           |         |            |          |       |      |
| 🗕 Domanda                      | di Sospensione                                         |                               |                |            |           |           |         |            |          |       |      |
| Anno di Presi                  | Intazione                                              | 2021                          |                |            |           |           |         |            |          |       |      |
| Motivazione                    |                                                        | Iscrizione Accademia Militare |                |            |           |           |         |            |          |       |      |
| Data inizio so                 | spensione                                              | 01/09/2022                    |                |            |           |           |         |            |          |       |      |
| Anno inizio s                  | spensione                                              | 2021                          |                |            |           |           |         |            |          |       |      |
| Data fine sos                  | pensione                                               | 31/08/2025                    |                |            |           |           |         |            |          |       |      |
| Anno fine so                   | pensione                                               | 2024                          |                |            |           |           |         |            |          |       |      |
| Nota                           | Nota accademia militare                                |                               |                |            |           |           |         |            |          |       |      |
| Nessun Esar     Esami in Carri | e Dichlarato.<br>Era                                   |                               |                |            |           |           | Peso in |            | Voto /   |       |      |
| Anno di Corso                  | Attività Didattiche                                    |                               | Sovr           | . Coll. Pr | en. Stato | AA Freq.  | crediti | Data Esame | Giudizio | Prove | Ric. |
| 1                              | 261005 - DIRITTO PRIVATO                               |                               |                |            | •         | 2021/2022 | 9       |            |          | P     | -    |
| 1                              | 261003 - ECONOMIA AZIENDALE                            |                               |                |            | •         | 2021/2022 | 9       |            |          | ρ     | -    |
| 1                              | 261007 - ELEMENTI DI INFORMATICA                       |                               |                |            | •         | 2021/2022 | 3       |            |          | P     |      |
| 1                              | 261065 - FONDAMENTI DI ECONOMIA POLITICA               |                               |                |            | •         | 2021/2022 | 12      |            |          | P     | -    |
| 1                              | 261004 - METODI MATEMATICI PER L'ECONOMIA E LA FINANZA |                               |                |            | •         | 2021/2022 | 9       |            |          | P     |      |
| 1                              | FORM_M - REQUISITI DI BASE DI MATEMATICA               |                               |                |            | •         | 2021/2022 | 3       | 24/01/2022 | IDO      | P     |      |
| 1                              | 261064 - STORIA ECONOMICA                              |                               |                |            | •         | 2021/2022 | 6       | 23/05/2022 | 24       | P     |      |
| Indietro                       |                                                        |                               |                |            |           |           |         |            |          |       |      |

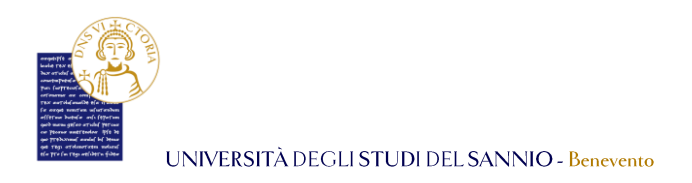

Cliccando su **"Indietro"** potrai vedere l'elenco delle domande presentate con il dettaglio della tua ultima iscrizione:

| UNIVERSIT                                 | UNIVERSITÀ DEGLI STUDI<br>DEL SANNIO Benevento |                         |                       |                       | Serv                                                      | Servizi online     |            |                    |  |  |  |
|-------------------------------------------|------------------------------------------------|-------------------------|-----------------------|-----------------------|-----------------------------------------------------------|--------------------|------------|--------------------|--|--|--|
| Elenco Domande di Sospensi                | ione                                           |                         |                       |                       |                                                           |                    |            |                    |  |  |  |
| Lieneo Domanae ar Dospens                 |                                                |                         |                       |                       |                                                           |                    |            |                    |  |  |  |
| In questa pagina sono elencate le Domando | e di Sospensione inserite                      |                         |                       |                       |                                                           |                    |            |                    |  |  |  |
|                                           |                                                |                         |                       |                       |                                                           |                    | Na         | iscondi dettagli 👻 |  |  |  |
| Dettaglio Ultima Iscrizione               |                                                |                         |                       |                       |                                                           |                    |            |                    |  |  |  |
| Anno Accademico                           |                                                |                         | 202                   | 21                    |                                                           |                    |            |                    |  |  |  |
| Data Iscrizione                           |                                                |                         | 23/                   | 23/09/2021            |                                                           |                    |            |                    |  |  |  |
| Facoltà                                   | Facoltà Di                                     |                         |                       |                       | DIPARTIMENTO DI DIRITTO, ECONOMIA, MANAGEMENT E MET.QUANT |                    |            |                    |  |  |  |
| Corso di studio ECONOMIA AZIENDALE        |                                                |                         |                       |                       |                                                           |                    |            |                    |  |  |  |
| Ordinamento di Corso di Studio            | Ordinamento di Corso di Studio                 |                         |                       |                       | ECONOMIA AZIENDALE                                        |                    |            |                    |  |  |  |
| Percorso di studio                        |                                                |                         |                       | AZIENDALE             |                                                           |                    |            |                    |  |  |  |
| Orientamento                              |                                                |                         |                       |                       |                                                           |                    |            |                    |  |  |  |
| Anno corso                                |                                                |                         | 1                     |                       |                                                           |                    |            |                    |  |  |  |
| Tipo iscrizione                           |                                                |                         | in c                  | orso                  |                                                           |                    |            |                    |  |  |  |
| Anni Fuori Corso/Ripetente                |                                                |                         | 0                     |                       |                                                           |                    |            |                    |  |  |  |
| Condizionata                              |                                                |                         | No                    |                       |                                                           |                    |            |                    |  |  |  |
| Attesa di laurea                          | Attesa di laurea No                            |                         |                       |                       |                                                           |                    |            |                    |  |  |  |
| Sede                                      |                                                |                         | BE                    | NEVENTO               |                                                           |                    |            |                    |  |  |  |
| Anno Regolamento                          |                                                |                         | 202                   | 1/2022                |                                                           |                    |            |                    |  |  |  |
| Part-time                                 |                                                |                         | No                    |                       |                                                           |                    |            |                    |  |  |  |
| Fascia merito                             |                                                |                         |                       |                       |                                                           |                    |            |                    |  |  |  |
| Fascia Reddito                            | Fascia Reddito 14° Fascia ISEE                 |                         |                       |                       |                                                           |                    |            |                    |  |  |  |
| Tipo esonero                              | fipo esonero HANDICAP MAGGIORE U GUALE 66      |                         |                       |                       |                                                           |                    |            |                    |  |  |  |
| Reteizzazione                             | Atteizzatione 3 rate                           |                         |                       |                       |                                                           |                    |            |                    |  |  |  |
| Stato Domande di Sospensione Carrier      | a                                              |                         | •                     | Attivo                |                                                           |                    |            |                    |  |  |  |
| Anno di Presentazione                     | Data Inizio Sospensione                        | Anno Inizio Sospensione | Data Fine Sospensione | Anno Fine Sospensione | Motivo sospensione                                        | Nota               | Stato      | Azioni             |  |  |  |
| 2021/2022                                 | 01/09/2022                                     | 2021                    | 31/08/2025            | 2024                  | Iscrizione Accademia Militare                             | accademia militare | Presentata | <u>_</u> (i)       |  |  |  |

Qui potrai monitorare lo *Stato* della tua domanda e tramite i tasti presenti nel campo *"Azioni"* potrai visualizzarla o eliminarla.

### N.B. Potrai eliminare la tua domanda di sospensione agli studi solo se il suo Stato è in "Presentata" altrimenti dovrai obbligatoriamente contattare la Segreteria Studenti.